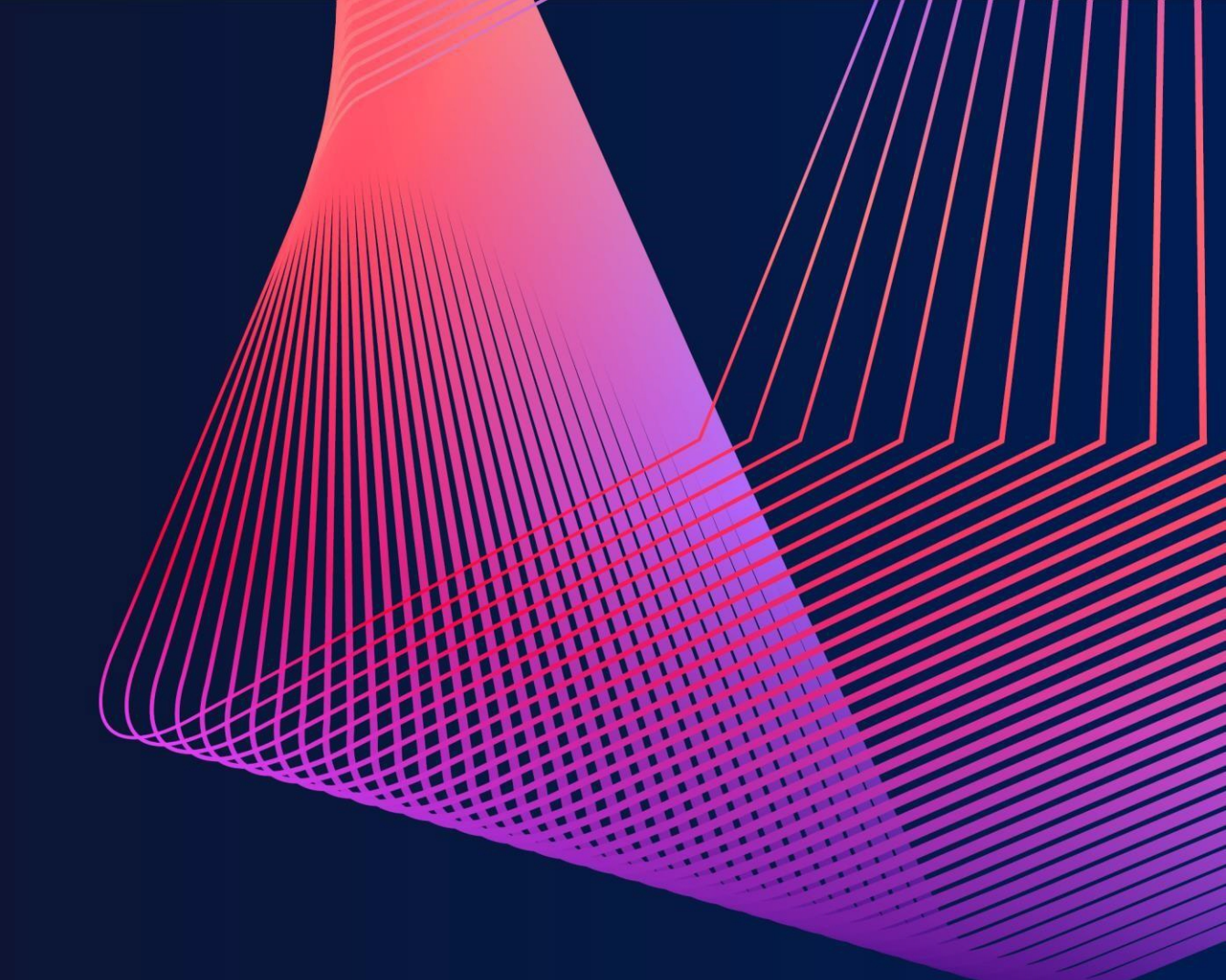

## User Guide

DUKE – National University of Singapore

January 2025

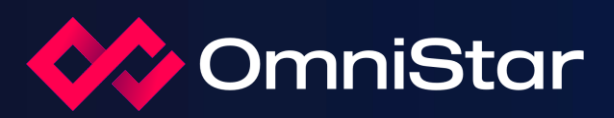

User Guide

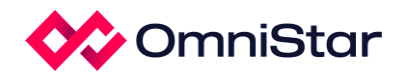

User Guide – DUKE – National University of Singapore

## Application Form Submission – External Portal

 Applicants can start an application by navigating to the External Portal and clicking *Apply Now* under *Rounds* (this section displays a list of active rounds), for the specific program and round they wish to apply for.

| U 😡 NUS External Portal 🖷 Applications 🗸 Reviews 🖵 Projects              | Sf Survey 🏟 Dashboards                                                                                                    |                                                           |                                      |                  |                         | 400      |
|--------------------------------------------------------------------------|----------------------------------------------------------------------------------------------------|-----------------------------------------------------------|--------------------------------------|------------------|-------------------------|----------|
| Welcome to the External Portal online portal                             |                                                                                                    |                                                           |                                      |                  |                         |          |
| 翻 Rounds                                                                 |                                                                                                    | I Your activities                                         |                                      |                  |                         |          |
| Apply now     ACP Programme Grants FY2025                                | Closing 20/10/2027                                                                                                    | Applications                                              | ✓ Reviews                            | Projects         |                         |          |
| + Apply now Designated Philanthropic Grants FY2025                       | <ul> <li>Closing 31/01/2025 (8 days)</li> </ul>                                                                           | 29 in progress                                            | 1 to action                          | 5 total          |                         |          |
| + Apply now PhD Scholarships for Clinician Researchers FY2025            | Closing 24/02/2025                                                                                                    |                                                           |                                      |                  |                         |          |
| Apply now     SingHealth Medical Student Talent Development Award FY2025 | Closing 24/02/2025                                                                                                    | 5 deadline                                                | 1 overdue                            |                  | 2 active                |          |
| Apply now     AM-ETHOS Medical Student Fellowship FY2025                 | Closing 08/03/2025                                                                                                    |                                                           |                                      |                  |                         |          |
| + Apply now Academic Support Grant FY2025                                | Closing 14/05/2025                                                                                                    | ■ Top 5 in progress applications                          |                                      |                  |                         |          |
| Apply now     Designated Philanthropic Grants DP Only Application        | Closing 12:00 AM 10/06/2027                                                                                               | 2025/ASG(00010_222                                        |                                      |                  |                         |          |
| + Apply now Strategic Grants                                             |                                                                                                    | 2025/EX/000004 lest123                                    |                                      |                  |                         |          |
|                                                                          |                                                                                                    | 2025/PG/000007_test                                       |                                      |                  |                         |          |
| Top 5 applications                                                       |                                                                                                    | 2025/PG/000003 ACP 1 on 1 - UQ                            |                                      |                  |                         |          |
| 2025/ASG/000010 222                                                      | Academic Support Grant FY2025                                                                                             | 2025/ASG/000005 ACP 33                                    |                                      |                  |                         | View all |
| 2025/EX/000003 Test Application 2                                        | Designated Philanthropic Grants FY2025                                                                                    | Top 5 projects                                            |                                      |                  |                         |          |
| IN PROGRESS SUBMISSION                                                   | SUCCESS                                                                                                    | 2025/EX/000000/ABC Test Application                       | 12                                   | Pending LOA      | 29/01/2025 - 31/01/2027 |          |
| 2025/ASG/000009 test - Copy of 2024/ASG/000001                           | 2024/SMSA/000004/S2T An in-depth analysis on implantable cardioverter defibrillator pati   Active 01/01/2025 - 31/12/2025 |                                                           |                                      |                  |                         |          |
| IN PROGRESS SUBMISSION                                                   | 2023/CA/000002/CTDA Clinical Trialist Development Award – Master Clinical Trialist   Active 01/08/2023 - 31/07/2025       |                                                           |                                      |                  |                         |          |
| 2025/EX/000004 test123                                                   | Designated Philanthropic Grants FY2025                                                                                    | 2024/EX/000000/C1 Designated                              |                                      | Pending LOA      | 01/11/2024 - 31/12/2027 |          |
| IN PROGRESS SUBMISSION                                                   | DECISION                                                                                                    | 2024/STDA000003 SMSTDA Test                               |                                      | Pending LOA      | 05/11/2024 - 12/11/2025 | Mow all  |
| 2025/FG/000007 test<br>IN PROGRESS SUBMISSION                            | ACP Programme Grants FY2025                                                                                               | 9 Top 5 milestones due                                    |                                      |                  |                         | view as  |
|                                                                          | View all                                                                                                    | 2024/STDA000003 (est1                                     | Pending                              | • 12/11/2024 (72 | days overdue)           |          |
|                                                                          |                                                                                                    | 2024/STDA000003 (est2                                     | Pending                              | • 12/11/2024 (72 | days overdue)           |          |
|                                                                          |                                                                                                    | 2024/STDA000003 TEST Pending 12/11/2024 (72 days overdue) |                                      |                  |                         |          |
|                                                                          |                                                                                                    | 2024/EX/000000/C1 Payment 1                               | Pending 12/12/2024 (42 days overdue) |                  |                         |          |
|                                                                          |                                                                                                    | 2024/EX/000000/C1 Milestone 5                             | Pending                              | • 26/12/2024 (28 | davs overdue)           |          |

- 2. This takes the applicant to the form; the applicant can fill this form and provide relevant certifications.
- 3. The Principal Investigator or application owner also has the option to invite users to this application form (with the option to choose read or write access). This will be needed for certifications
- 4. This is done by clicking on the **Invite user to register or share application** button.

| U 😺 NUS External               | Portal Applications - Reviews - Prejects - Strawy - Desitionards                                                                                                    | <b>▲ ○ 0 </b>                                   |
|--------------------------------|----------------------------------------------------------------------------------------------------|-------------------------------------------------|
| Application > 2025/PHD/000008  | - Junh                                                                                                    | Me Invite user to register or share application |
| Proposal details               | Proposal details                                                                                                    | 🖺 Preview 🛛 🖺 Save                              |
| Applicant details              |                                                                                                    | Next 🔶                                          |
| Other contact details          | Title of Proposal ©*                                                                                                    |                                                 |
| Local PhD programme<br>details | parti<br>Scientific dublinct *<br>No more buil 300 works                                                                                                    |                                                 |
| Research overview              |                                                                                                    |                                                 |
| Milestones                     |                                                                                                    |                                                 |
| Performance indicators         |                                                                                                    |                                                 |
| Post PhD programme<br>details  | Lay abstract *<br>All more than 200 words                                                                                                    |                                                 |
| Applicant qualifications       |                                                                                                    |                                                 |
| Other support                  | I more turn seaamh nian and niam in dealan canabilities within Scobalath and hexand hexand he |                                                 |
| Research supervisors           | Conference from the second second second second second second second second second second second second second                                                                                                    |                                                 |
|                                |                                                                                                    |                                                 |

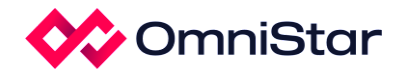

- After clicking this button, the Activity lead needs to enter the username for the user to be invited, once this is done and the Activity lead clicks *Save and send* – the system will send an invitation email to the user. They will be able to access the form using the link provided on the invitation email.
  - Non-disclosure agreement
  - Conflict of Interest
  - Populating the Review form and submitting it with scores based on different criteria

## Variations

## Create a variation – External Portal

 Applicants can request changes in project dates, contacts, milestones and other information through submitting the variation form in the External Portal through clicking *Project* -> *Variation* > *New Variation.*

| Project > 2024/N   | ITP0000 - T    | est - JM - 2 |      |            |                     |             |                                                                                                    |
|--------------------|----------------|--------------|------|------------|---------------------|-------------|----------------------------------------------------------------------------------------------------|
| Applications       | Details        | Forms        | KPIs | Milestones | More information re | equests Var | vitations                                                                                                  |
| Project variations | details are or | this page    |      |            |                     |             |                                                                                                    |
|                    |                |              |      |            |                     |             |                                                                                                    |
|                    |                |              |      |            |                     |             |                                                                                                    |
|                    |                |              |      |            |                     |             |                                                                                                    |
|                    |                |              |      |            |                     |             | There are no project variations for this project. Use the "New variation" button below to start a new one. |
|                    |                |              |      |            |                     |             |                                                                                                    |
|                    |                |              |      |            |                     |             |                                                                                                    |
|                    |                |              |      |            |                     |             |                                                                                                    |

- 2. After clicking **New variation**, applicants are required to input on variation title, select the variation type and click **Done**.
- 3. Applicants will need to fill in all required fields and click **Submit** to submit the variation form.

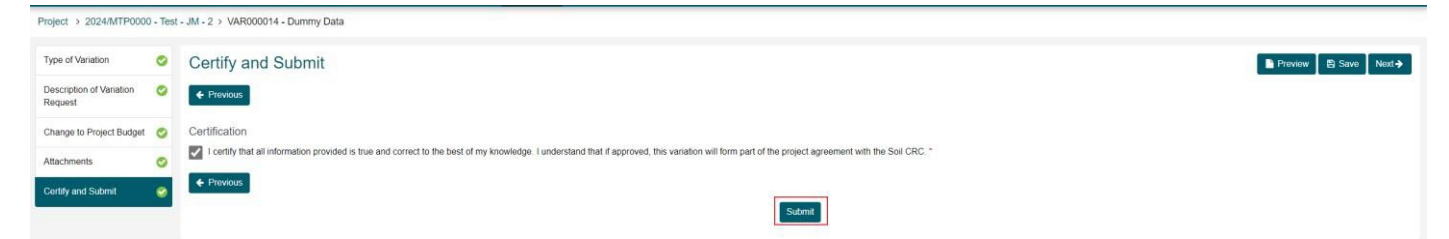

Note: Applicants can download the project variation form (output document) through Preview.